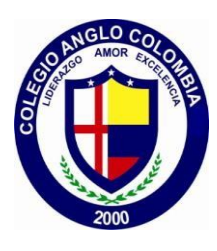

## ANGLO COLOMBIA SCHOOL

NIVELES: PRE ESCOLAR-BASICA PRIMARIA-BACHILLERATO MODALIDAD ACADEMICA BILINGÜE JORNADA COMPLETA Resolución de Aprobación: No. 2952 de septiembre de 2023, la cual modificó la Resolución 00968 de Marzo 01 de 2010 NIT: 802.002.351-9

Barranquilla, agosto 16 de 2024

Señores PADRES DE FAMILIA Ciudad.

Apreciados señores:

Muy respetuosamente nos permitimos informarles que a partir del próximo martes 20 de agosto desarrollaremos el horario habitual de clases, el cual es de 7:30 a 3:00 pm. El colegio continuará este año haciendo uso de la plataforma BIOFOOD, diseñada para cafeterías escolares, con la cual pueden adquirir los productos de la cafeteria y el almuerzo para los estudiantes de Primero a Once, Biofood permite que se elimine el uso del dinero en los estudiantes y permite a los padres llevar el control nutricional de sus hijos ya que la plataforma permite realizar restricciones de productos, como también colocar montos de consumo para los estudiantes.

Para poder adquirir los productos en la cafeteria y/o el almuerzo, cada padre de familia debe realizar una recarga de dinero ingresando a través de la plataforma de Biofood para lo cual necesita **un usuario y contraseña.** 

El usuario es el correo electrónico personal que el padre de familia tiene registrado en el colegio y la contraseña el número de su cédula. Pueden ingresar a realizar las recargas el día de hoy a partir de las 3 pm.

## El valor del almuerzo para este año es \$18.000.

Las huellas de los estudiantes nuevos se registrarán a partir del martes 20 de agosto.

A continuación le detallamos un paso a paso para el procedimiento de pago.

Paso a paso para acceder a la plataforma de manera exitosa.

- 1. Ingrese a la página del colegio <u>www.acsbarranquilla.edu.co</u> donde encontrará en la parte inferior el link de biofood
- 2. Ingrese su usuario y contraseña
- 3. Iniciar sesión
- 4. Seleccione Recarga on line
- 5. Seleccione el monto que va a recargar
- 6. Seleccione Recargar
- 7. Seleccione ir a pagar y le aparece el resumen de la compra
- 8. Complete la información del usuario
- 9. Acepte las politicas y condiciones
- 10. Escoja la forma de pago (Tarjeta de crédito, PSE, entre otros)
- 11. Haga clic en el botón Pagar que lo dirigirá al portal transaccional del banco escogido por usted y proceda con el pago.
- 12. En la página web encontrarán un video tutorial como guía de apoyo.

De ustedes cordialmente.

ūu0m

RAFAEL ACOSTA BARROS Rector.-

> KM 9 PROLONGACION DE LA CRA. 51B Cel: 316 578 3001 secretaria@acsbarranquilla.edu.co